## PagoPA

Per poter utilizzare la funzione di pagamento tramite PagoPa è necessario accedere al registro elettronico utilizzando il link <u>"Registro on line – Accesso Famiglie"</u> oppure usare l'apposita app.

Nella sezione "Servizi Alunno" cliccare sull'icona denominata **"Tasse"**:

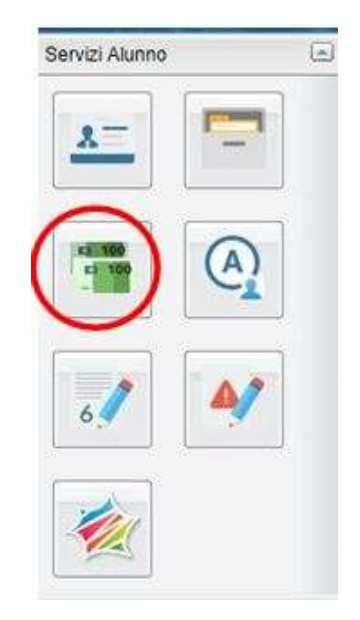

Verrà visualizzata la schermata con il pagamento da effettuare relativo all'assicurazione alunno:

| Tasse Alunno                                                    |  |     |           |      |          |            |                               |                                                                                                    |                          |             | ×                           |                        |                        |  |
|-----------------------------------------------------------------|--|-----|-----------|------|----------|------------|-------------------------------|----------------------------------------------------------------------------------------------------|--------------------------|-------------|-----------------------------|------------------------|------------------------|--|
| ISTITUTO COMPRENSIVO DI STRADELLA VIA REPUBBLICA 48 - STRADELLA |  |     |           |      |          |            |                               |                                                                                                    |                          | paged       |                             |                        |                        |  |
| Tassa                                                           |  | iuv | imp.Tassa | Rata | imp.Rata | Scadenza   | Pagabile<br>oltre<br>scadenza | Modalità di pagamento consentite                                                                                                    | Stato Pagamento          | Imp. Pagato | Data<br>pagamento<br>online | Avviso di<br>Pagamento | Ricevuta<br>Telematica |  |
| Assicurazione                                                   |  |     | 7,50      |      | 1 7,50   | 20/11/2020 | s                             | Pagamento immediato (on-line) o tramite stampa dell'avviso di<br>pagamento (pagamento presso un Prestatore di Servizi di<br>Pagamento in un momento successivo) | Pagamento tramite PagoPA |             |                             |                        |                        |  |

Si può effettuare il pagamento sia immediatamente tramite carta di credito (Visa, Mastercard ecc.) cliccando su "**Paga subito**" oppure in tabaccheria tramite la stampa di un file PDF con gli estremi di pagamento cliccando su "**Richiedi avviso di pagamento**".

## Pagamento immediato tramite Carta di credito

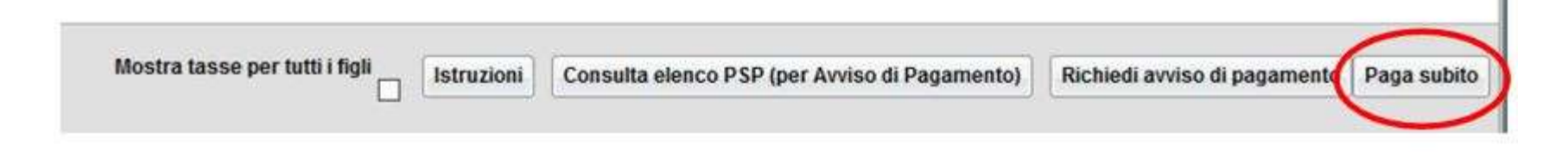

- Cliccare su Paga subito nella schermata principale
- Selezionare la tassa da pagare, in questo caso l'assicurazione, e cliccare sul tasto Conferma: verrà visualizzato il riepilogo delle tasse selezionate pronte per il pagamento
- Cliccare su **Conferma** per accedere alla pagina di pagamento.

Inserire le credenziali SPID oppure la mail utilizzata per gli avvisi del registro elettronico e andare avanti fino alla pagina di inserimento dei dati della carta di credito utilizzata per il pagamento.

Verrà al termine del pagamento rilasciata una ricevuta visibile e scaricabile sulla schermata principale.

## Pagamento tramite Tabaccheria

Nel caso in cui si voglia effettuare il pagamento presso una tabaccheria è possibile scaricare l'avviso di pagamento cliccando sull'icona **Richiedi avviso di pagamento**.

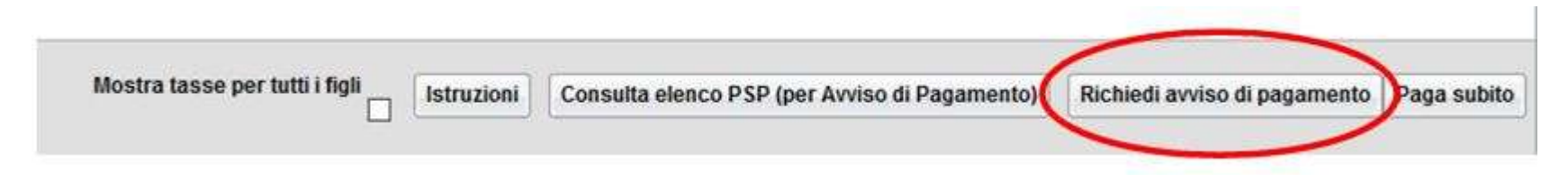

- Verrà visualizzato il riepilogo delle tasse selezionate pronte per il pagamento.
- Selezionare la tassa da pagare e cliccare su **Conferma**.
- Nella schermata principale compariranno adesso due link denominati "Scarica Avviso" e "Elimina Avviso".
- Cliccando su **Scarica Avviso** il sistema crea un file PDF da presentare in tabaccheria per effettuare il pagamento.